# **Quick Reference Guide**

THIRD PARTY ACCESS PORTAL

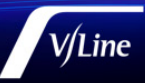

# SUBMIT A NEW APPLICATION FOR ACCESS

Learn how to create a new application, upload supporting documents, save a draft application and submit a request.

| 1. | Choose <b>Create new TPA Application</b>                | V/Line   Third Party Access Portal Home   Applications -   Karin Brawn -                                                                                                    |
|----|---------------------------------------------------------|----------------------------------------------------------------------------------------------------|
|    | nom the top-light of the table                          | Home > TPA Applications                                                                                                    |
|    |                                                         | TPA Applications                                                                                                    |
|    |                                                         | Important Information:<br>The railways can be a dangerous environment. Laws that apply to working around railways often impose different and higher standards than those that apply to<br>work being undertaken in other environments.                                                                                                    |
|    |                                                         | Entry to property controlled by V/Line is prohibited without a valid Site Access Permit (SAP). All access and approved activities must be in accordance with the terms and conditions as outlined in the Site Access Permit issued.                                                                                                    |
|    |                                                         | Note: Purchase Order<br>The amount of \$700 + GST is applicable prior to an initial review being conducted. This fee is the minimum Flag-fall charge that is applicable to ALL applications                                                                                                    |
|    |                                                         | and is non-retundable. A Purchase Order must be submitted along with your access application. A provision to attach you purchase order and record it's number<br>will be found once you complete your access application.<br>Please Note: Government Funded Projects are excluded from providing a Purchase Order Number                                                                                                    |
|    |                                                         | Create new TRA Application                                                                                                    |
|    |                                                         | Application Number Description Application Type Status Created On J. Evolves On                                                                                                    |
|    |                                                         | There are no records to display.                                                                                                    |
| 2  | Select the <b>Application type</b> from the             | Third Party Access Portal                                                                                                    |
|    | drop-down > choose <b>Next</b>                          | Home > TPA Applications > Third Party Access Application                                                                                                    |
|    |                                                         | Third Party Access Application                                                                                                    |
|    | TIP! If you're not sure of the application              |                                                                                                    |
|    | type, select the 'information' icon                     | Introduction Contact Details Access Details Safety Plan Operational Details Declaration Important Information:                                                                                                    |
|    |                                                         | The railway can be a dangerous environment. Laws that apply to working around railways often impose different and higher standards than those that apply to<br>work being undertaken in other environments.                                                                                                    |
|    |                                                         | terms and conditions as yourned by promoted window a value are needed remit (and ) and beeded and approved definites must be in decondurined in an effective of the second and the second and the second |
|    |                                                         | The amount of \$700 + GST is applicable prior to an initial review being conducted. This fee is the minimum Flag-fall charge that is applicable to ALL applications<br>and is non-refundable. A Purchase Order must be submitted along with your access application. A provision to attach you purchase order and record it's number<br>will be found once you complete your access application.                                                                                                    |
|    |                                                         | Please Note: Government Funded Projects are excluded from providing a Purchase Order Number                                                                                                    |
|    |                                                         | Application Type 🕕 *                                                                                                    |
|    |                                                         | TPA - Business as usual                                                                                                    |
|    |                                                         | TPA - State nominated projects<br>VicTrack                                                                                                    |
|    |                                                         | Next                                                                                                    |
| 3. | Enter the information into the text boxes.              | V/Line   Third Party Access Portal Home   Applications -   Karin Brawn -                                                                                                    |
|    |                                                         | Home > IPA Applications > Third Party Access Application                                                                                                    |
|    | * Indicates a mandatory field that must<br>be completed | Third Party Access Application                                                                                                    |
|    |                                                         | Introduction 🖌 Contact Details Access Details Safety Plan Operational Details Declaration                                                                                                    |
|    |                                                         | Contractor - Undertaking Access                                                                                                    |
|    |                                                         | Please Note:                                                                                                    |
|    | (ABN) is a unique 11-digit number                       | It is V/Line's suggestion that an applicant refers to the checklist as a guide to completing this application (please refer to <u>V/Line Site Access Guide</u> , pages 7-10 and Appendix 4)                                                                                                    |
|    | An Australian Company Number (ACN)                      | Business Name *                                                                                                    |
|    | is a 9-digit number                                     | ABC Corporation                                                                                                    |
|    |                                                         | 000000000000000000000000000000000000000                                                                                                    |
|    |                                                         | First Name *                                                                                                    |
|    |                                                         | Last Name *                                                                                                    |
|    |                                                         | Brawn                                                                                                    |

**TIP!** Tick the box if the mailing address is the same

**TIP!** If the contractor is NOT to be invoiced, untick the default check box. i.e. for state nominated or VicTrack applications

 Hit Save to complete the application at a later time, alternatively, choose Next to continue

| Subub *<br>Melbourne<br>S Is the mailing address the same as<br>Mailing Street 1 *<br>99<br>Mailing Street 2<br>Fm S:<br>Mailing Sturbs *<br>Melbourne<br>Plane *<br>Su00951597<br>Mobile<br>Su00951597<br>Enail *                                                                                                    | Thank you for saving your Third-Party Access<br>confirmation email with these details will be<br>email address shortly.<br>Mailing State - | es Application. A<br>e sent to your registered |      |  |
|----------------------------------------------------------------------------------------------------|----------------------------------------------------------------------------------------------------|------------------------------------------------|------|--|
| Mellourne  S is the mailing address the same as Mailing Street 1* 9 Mailing Street 2 Em St Mailing Suburb * Mailiourne  Phone * 6409951597 Mobile 6409951597  Mobile 8409951597  Mobile 8409951597                                                                                                    | confirmation email with these details will be<br>email address shortly.<br>Mailing State *                                                 | e sent to your registered                      |      |  |
| Is the mailing address the same as         Mailing Street 1 *         99         Mailing Street 2         Em St         Mailing Solurb *         Melbourne         Phone *         0409551597         Mobile         0409551597         Email *         katishiraan@bdine.com.au                                                                                                    | email adules shorty.                                                                                                    |                                                |      |  |
| Mailing Street 1* 9 Mailing Street 2 Ens 53 Mailing Suburb * Mailing Suburb * Mailing Suburb * Mailing Suburb * Mailing Suburb * Mailing Suburb * Mailing Suburb * Mailing Suburb * Mailing Suburb * Mailing Suburb * Mailing Street 1* Mailing Street 1* Mailing Street | Mailing State *                                                                                                    | Malling Pasted                                 |      |  |
| 397 Mailing Street 2 Em 51 Em 51 Mailing Suburb * Mailing Suburb * Mailing Suburb * Mailing Suburb * Mailing Suburb * Addition Street Addition Street Code 951-507 Email * kate krawnitheting com au                                                                                                    | Mailing State *                                                                                                    | Mailing Particul                               |      |  |
| Mailing Street 2<br>Ein St<br>Mailing Suburb *<br>Melbourne<br>Phone *<br>0409851597<br>Moble<br>0409-831-597<br>Email *<br>katischarandityline.com.au                                                                                                    | Mailing State *                                                                                                    | Mailing Postood                                |      |  |
| Eine St<br>Malling Suburb *<br>Molbourne<br>Phone *<br>04099551997<br>Mobile<br>0409-951-5977<br>Email *<br>kaciakaraen(hyline.com.au                                                                                                    | Mailing State *                                                                                                    | Mailing Postcodd                               |      |  |
| Mailing Suburb *<br>Melbourne<br>Phone *<br>0499951597<br>Mobile<br>0409-951-597<br>Email *<br>katin.krasen(i)stine.com.au                                                                                                    | Mailing State *                                                                                                    | Mailing Postcod                                |      |  |
| Melbourne<br>Phone *<br>0409951597<br>Mobile<br>0409-951-597<br>Email *<br>Katin.brzentikyline.com.au                                                                                                    |                                                                                                    | maning Fostcou                                 | le • |  |
| Phone *<br>0409951597<br>Mobile<br>0409-951-507<br>Email *<br>katis.kraen(hyline.com.au                                                                                                    | Victoria                                                                                                    | ✓ 3000                                         |      |  |
| Mobile<br>0409-951-597<br>Email *<br>karin.brawn@viline.com.au                                                                                                    |                                                                                                    |                                                |      |  |
| 0409-951-597<br>Email *<br>karin brawn@vline.com.au                                                                                                    |                                                                                                    |                                                |      |  |
| Email *<br>karin.brawn@vline.com.au                                                                                                    |                                                                                                    |                                                |      |  |
| karin.brawn@vline.com.au                                                                                                    |                                                                                                    |                                                |      |  |
|                                                                                                    |                                                                                                    |                                                |      |  |
| Is the contractor to be invoiced for                                                                                                    | this application? (Not applicable to State nominated                                                                                       | nd projects)                                   |      |  |

← Reply ← Reply All → Forward Wed 2/11/2022 2:24 PM

Incomplete application to access V/Line network

 11
 12
 13
 14
 15
 16
 17

 18
 19
 20
 21
 22
 23
 24

 25
 26
 27
 28
 29
 30
 31

 1
 2
 3
 4
 5
 6
 7

 26
 27
 28
 29
 30
 31

Be specific - We will not accept generic information for the works.

Access@Vline To • Karin Brawn

**TIP!** Each time you choose to 'Save' your application, you'll receive an onscreen message and and email confirming your application's saved status will be sent to your nominated inbox

**TIP!** To return to your incomplete application just select the link in the email

| We look        | forward to                           |                                        |                                       |                                   |                        |                 |               |                                                                                             |                                |                                   |   |
|----------------|--------------------------------------|----------------------------------------|---------------------------------------|-----------------------------------|------------------------|-----------------|---------------|---------------------------------------------------------------------------------------------|--------------------------------|-----------------------------------|---|
| Thank yo       | ou                                   |                                        |                                       |                                   |                        |                 |               |                                                                                             |                                |                                   |   |
| Third Pa       | ity Access                           | Team                                   |                                       |                                   |                        |                 |               |                                                                                             |                                |                                   |   |
| V/Line P       | Third Party Access Team              |                                        |                                       |                                   |                        |                 |               |                                                                                             |                                |                                   |   |
| V/Line Pty Ltd |                                      |                                        |                                       |                                   |                        |                 |               |                                                                                             |                                |                                   |   |
| E access       | @vline.com                           | mau                                    |                                       |                                   |                        |                 |               |                                                                                             |                                |                                   |   |
| w <u>www.</u>  | wine.com                             | au                                     |                                       |                                   |                        |                 |               |                                                                                             |                                |                                   |   |
|                |                                      |                                        |                                       |                                   |                        |                 |               |                                                                                             |                                |                                   |   |
|                |                                      |                                        |                                       |                                   |                        |                 |               |                                                                                             |                                |                                   |   |
|                |                                      |                                        |                                       |                                   |                        |                 |               |                                                                                             |                                |                                   |   |
|                | Peric<br>Propo                       | od of<br>sed St                        | f AC                                  | cess                              | Req                    | uire            | d             |                                                                                             |                                | Proposed End Date *               |   |
| [              | Peric<br>Propos                      | od of<br>sed St<br>2-2022              | f Aco<br>art Da                       | Cess<br>nte *                     | Req                    | uire            | d             |                                                                                             | 曲                              | Proposed End Date *<br>DD-MM-YYYY | 曲 |
|                | Peric<br>Propos<br>14-1              | od oi<br>sed St<br>2-2022              | F ACC<br>art Da                       | CESS<br>ate *                     | Req                    | uire            | ed            |                                                                                             | ŧ                              | Proposed End Date *<br>DD-MM-YYYY | 曲 |
|                | Peric<br>Propos<br>14-1.<br>¢<br>Su  | od ot<br>sed St<br>2-2022<br>Mo        | f Aco<br>art Da<br>Decen<br>Tu        | cess<br>ate *<br>mber<br>We       | Req<br>2022<br>тh      | uire<br>Fr      | ed<br>><br>Sa | s a minimum of <b>30 busin</b>                                                              | ess days to                    | Proposed End Date *<br>DD-MM-YYYY | # |
| 5              | Peric<br>Propos<br>14-1:<br>Su<br>27 | od of<br>sed Sta<br>2-2022<br>Mo       | F Acco<br>art Da<br>Decen<br>Tu<br>20 | cess<br>ate *<br>mber<br>We       | Req<br>2022<br>Th      | uire<br>Fr      | ed<br>><br>Sa | s a minimum of <b>30 busin</b><br>plications. Confirmation sh                               | ess days to nould be           | Proposed End Date *<br>DD-MM-YYYY | ₩ |
| 5              | Peric<br>Propos<br>14-1<br>Su<br>27  | od ot<br>sed Sta<br>2-2022<br>Mo<br>28 | f Acc<br>art Da<br>Decei<br>Tu<br>29  | cess<br>ate *<br>mber<br>We<br>30 | Req<br>2022<br>Th<br>1 | uire<br>Fr<br>2 | ed<br>><br>Sa | s a minimum of <b>30 busin</b> e<br>vilcations. Confirmation sh<br>Crew and Equipment for t | ess days to<br>nould be<br>the | Proposed End Date *<br>DD-MM-YYYY |   |

TIP! Unavailable dates will be

highlighted in grey

| 5. | To upload | documents | choose | Add files |
|----|-----------|-----------|--------|-----------|
|----|-----------|-----------|--------|-----------|

|                        |                    | • Add files |
|------------------------|--------------------|-------------|
| Name 1                 | Modified           |             |
| D1688433.png (22 KB)   | 02-11-2022 3:13 PM | ٢           |
| Capture.PNG (8 KB)     | 02-11-2022.3:13.PM | ٢           |
| Hastus logo.png (3 KB) | 02-11-2022.3:15.PM | ٢           |

## 6. Click Choose files

| V/Line   Third Party Acc       | Add files    | ×                           | Applications +   Karin Brawn + |
|--------------------------------|--------------|-----------------------------|--------------------------------|
| Third Party Acce               | Choose files | Choose files No file chosen |                                |
| Introduction 🖌 Contact Details |              | Add files Cancel            |                                |

Select the file(s) you want > hit Open > 7. wait for it to upload > click Add files

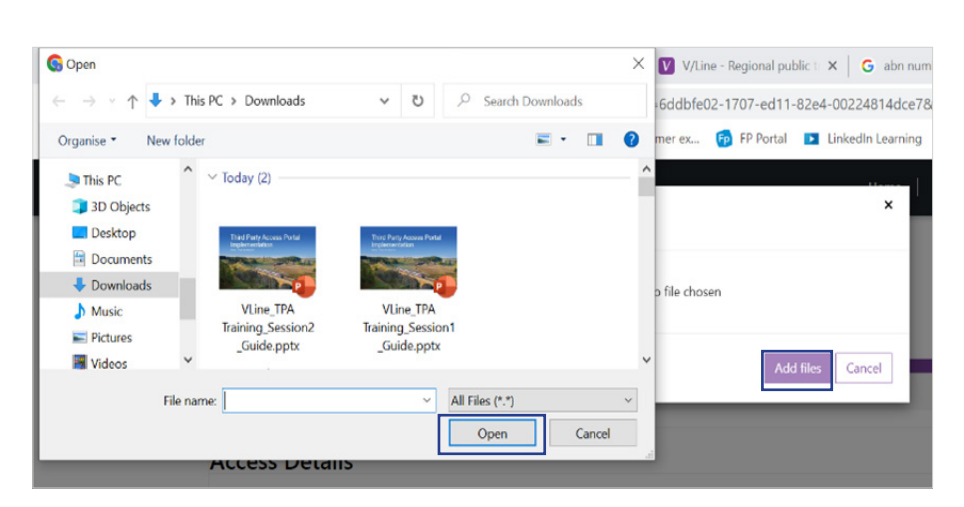

Use folders to manage all your files. 8. Select New Folder > enter a folder name > hit Create folder > to add files follow Steps 5-7 above.

|                        |                    | Add files |
|------------------------|--------------------|-----------|
| Name ↑                 | Modified           |           |
| 01688433.png (22 K8)   | 02-11-2022 3:13 PM | ٠         |
| Capture.PNG (8 K8)     | 02-11-2022 3:13 PM | ٢         |
| Hastus logo.png (3 K8) | 02-11-2022 3:15 PM | •         |

| Villine   Third Party Ac        | New folder             | ×                                    | Applications +   Karin Brawn + |
|---------------------------------|------------------------|--------------------------------------|--------------------------------|
| Home > IPA Applications > Third | Name * Name            | ]                                    |                                |
| Third Party Acce                |                        | Create folder Cancel                 |                                |
| Introduction 🖌 Contact Details  | Access Details 🖌 Safet | Plan Operational Details Declaration |                                |

9. Tick the checkbox to accept our Terms & Conditions > hit Submit

#### Application Declaration

Please note that formal declaration must be made before submission of this application.

#### ns and Condition

- Addit formation may be required after we have reviewed your application including:
- Additions or modifications to the Site Safe-working Plan if requested by VLIne must be supplied:
   For major, complex or extended works, V/Line may require the preparation of additional documentation and additional fees may result.
   For the inclusion of any new rail equipment or items: an approved type approval is required before installation
   Following consideration of the nature of the application it may be determined that the assessment of the application is of such a nature that our out of pocket
   expenses in assessing and approving your application may exceed the standard application fees. In this instance additional payment may be required prior to i
   of the Site Access Perma expenses in assessing and app of the Site Access Permit.

Upon receiving a formal request for access to V/Line controlled land, V/Line requires a minimum of 28 days notice to review and process your application prior to the proposed date of access. V/Line reserves the right to postpone issuing a Site Access Permit in the case that insufficient information/relevant documentation has NOT been provided during the review period. We remind you that access to V/Line property cannot be undertaken without the issue of a Site Access Permit. For further information, please refer to the V/Line Site Access Guide.

V/Line is committed to protecting the privacy of personal information. For further information regarding V/Line's Privacy Policy please refer to Privacy Policy I agree with the Terms and Conditions of V/Line Third Party Access form.

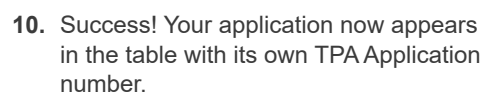

application from now on.

You cannot edit or delete your

TIP! To get an update on your application's status, or to amend your application, email access@vline.com.au

and be sure to include the TPA number in the subject field.

#### V/Line | Third Party Access Portal

Home > TPA Applications

Previous Submit

### **TPA Applications**

Important Information: The railway can be a dangerous envi work being undertaken in other env vironment. Laws that apply to working around railways often impose different and higher standards than those that apply to

Home | Applications - | Karin Brawn -

Entry to property controlled by V/Line is prohibited without a valid Site Access Permit (SAP). All access and approved activities must be in accordance with the terms and conditions as outlined in the Site Access Permit issued.

Note: Purchase Order The amount of \$700 + (ST is applicable prior to an initial review being conducted. This fee is the minimum Flag-fall charge that is applicable to ALL applications and is non-refundable. A Purchase Order must be submitted along with your access application. A provision to attach you purchase order and record it's number will be found once you complete your access application.

Please Note: Gover ment Funded Projects are excluded from providing a Purchase Order Number

|                       |             |                         |                       |              | Create new TPA Appl | lication |
|-----------------------|-------------|-------------------------|-----------------------|--------------|---------------------|----------|
| Application<br>Number | Description | Application Type        | Application<br>Status | Created On.↓ | Expires On          |          |
| TPA-0130              |             | TPA - Business as usual | Submitted             | 02-11-2022   | 02-12-2022          | 0        |

**11.** You will receive an email confirming your successful lodgement

12. A PDF of your application will also be

sent to you

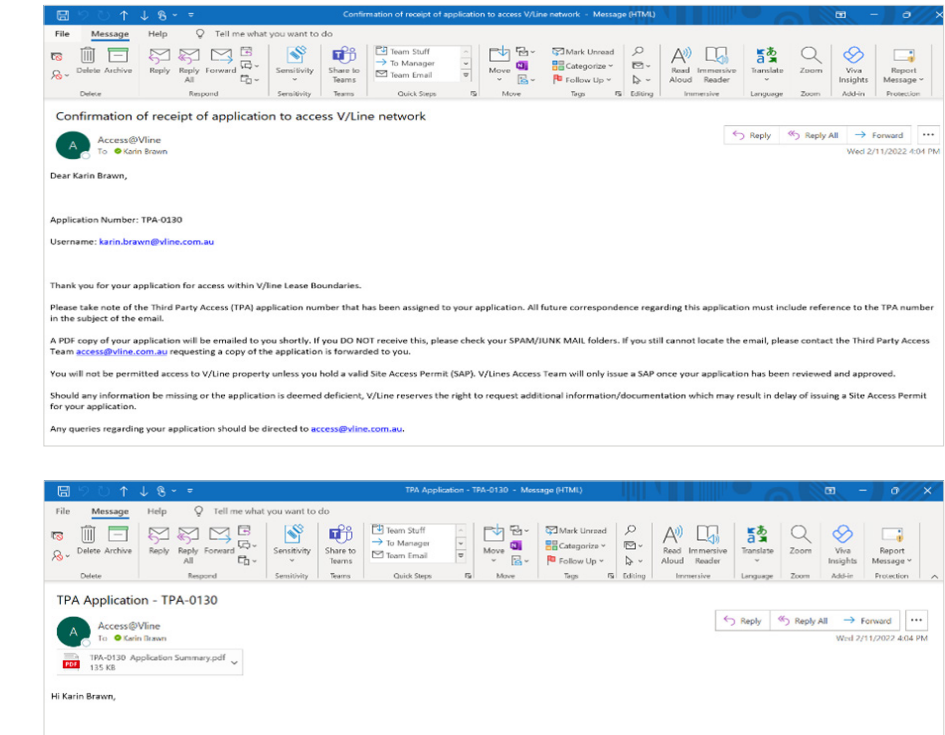

This email is to confirm receipt of the attached Third Party Access Application - TPA-0130

Regards, V/Line Access Team